PROCEDURE D'INSCRIPTION CHAMPIONNATS INDIVIDUELS des licenciés via TEN'UP

# Jeunes - Seniors - Seniors +

1 – Se connecter à votre compte TEN'UP ou créer votre compte https://tenup.fft.fr/

|                       | Connexion                                                                                                    |
|-----------------------|----------------------------------------------------------------------------------------------------|
| Connectaz vo<br>Prosi | us en utilisant les mêmes identifiants que sur les sites FFT : TenUp<br>hop FFT, FFT TV, la billetterie ou la boutique Roland-Garros |
|                       | Identifiant                                                                                                    |
|                       |                                                                                                    |
|                       | Mut de passe                                                                                                    |
|                       |                                                                                                    |
|                       | Mat de insine sublit 2                                                                                                    |
|                       | CONNEXION                                                                                                    |

2 – Passer la souris sur RECHERCHER et cliquer sur UNE COMPETITION INDIVIDUELLE

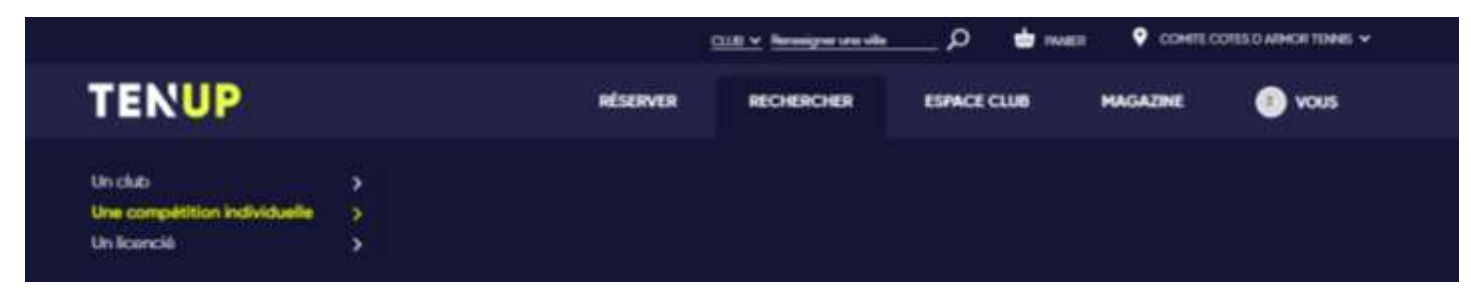

#### 3 – Cliquer sur LIGUE et sélectionner BRETAGNE

| TE     | INUP     | RÉSERVER | RECHERCHER        | ESPACE CLUB | MAGAZINE | 🕖 vous      |
|--------|----------|----------|-------------------|-------------|----------|-------------|
|        |          |          |                   |             |          | Mes favorie |
| $\sim$ | BRETAGNE | >        | VOIR TOUS LES COM | ITÉS        | REC      | RECHER      |

### 4 – Sélectionner COTES D'ARMOR puis VALIDER

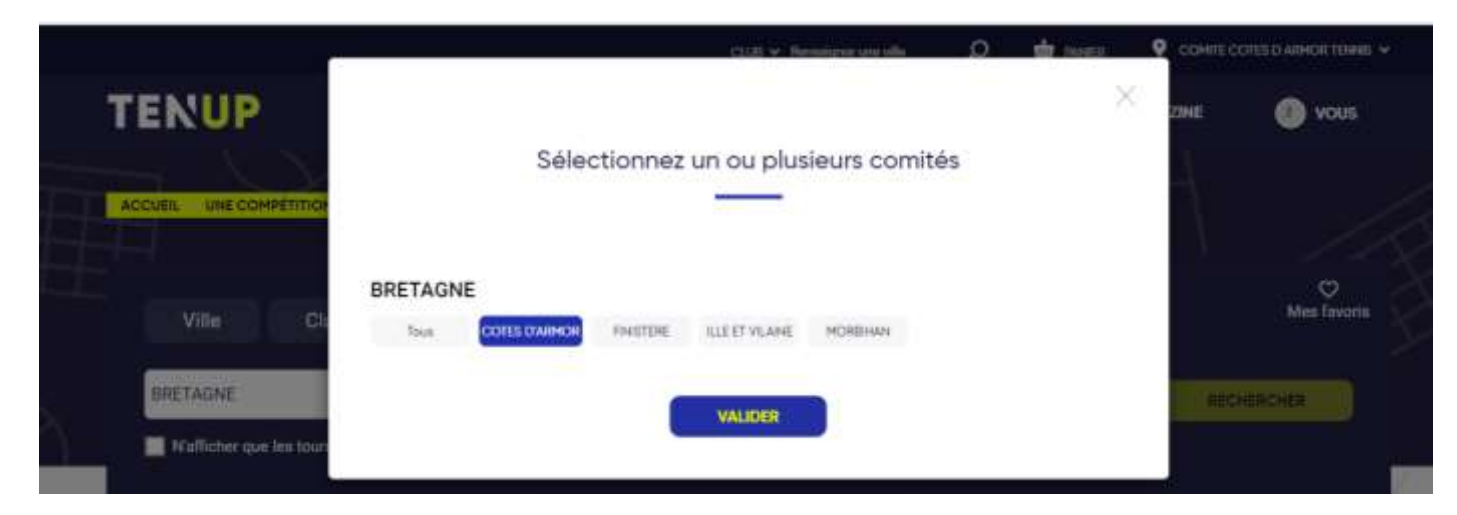

Ne pas cliquer sur aucun autre critère sinon risque de BUG !

5 - Cliquer ensuite sur le ou les championnats qui correspondent

à votre classement (4<sup>ème</sup>, 3<sup>ème</sup>, 2<sup>ème</sup> série)

et/ou à votre catégorie d'âge (de 11 ans à 80 ans)

(2021 – année de naissance = catégorie d'âge d'inscription obligatoire)

Exemple : **2021** – **année de naissance 2010** = **11 ans** (inscription en 11/12 ans)

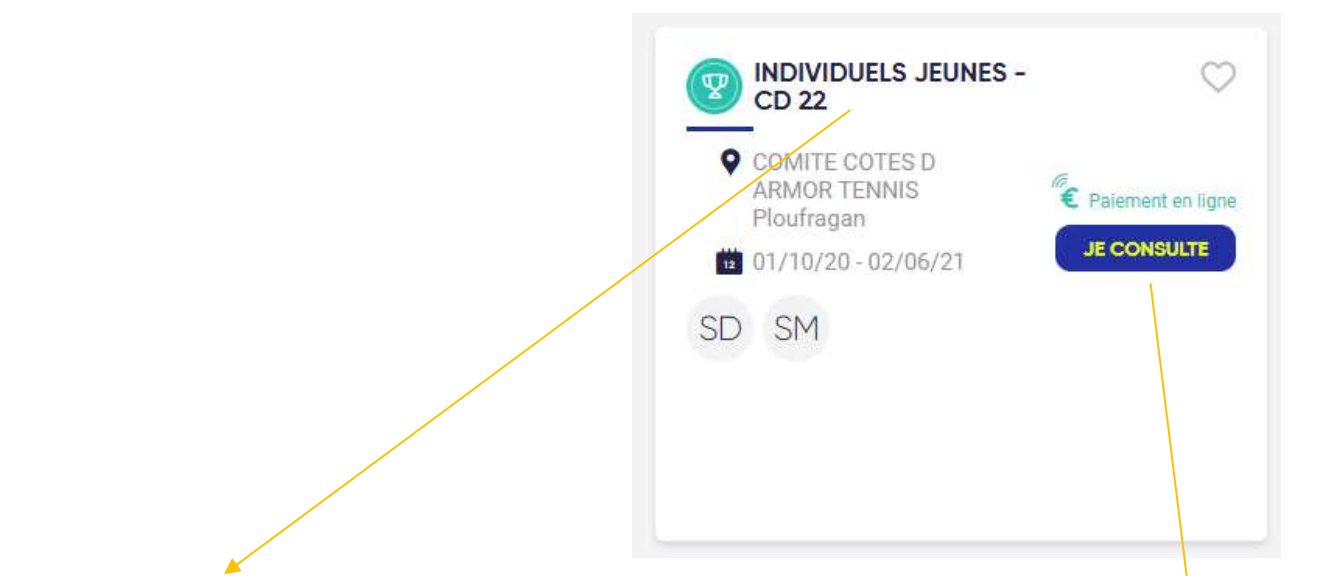

<u>Remarque</u> : toutes les catégories jeunes (de 11 à 18 ans) sont regroupées sur la même homologation (INDIVIDUELS JEUNES – CD22)

Il suffit de cliquer ensuite sur JE CONSULTE

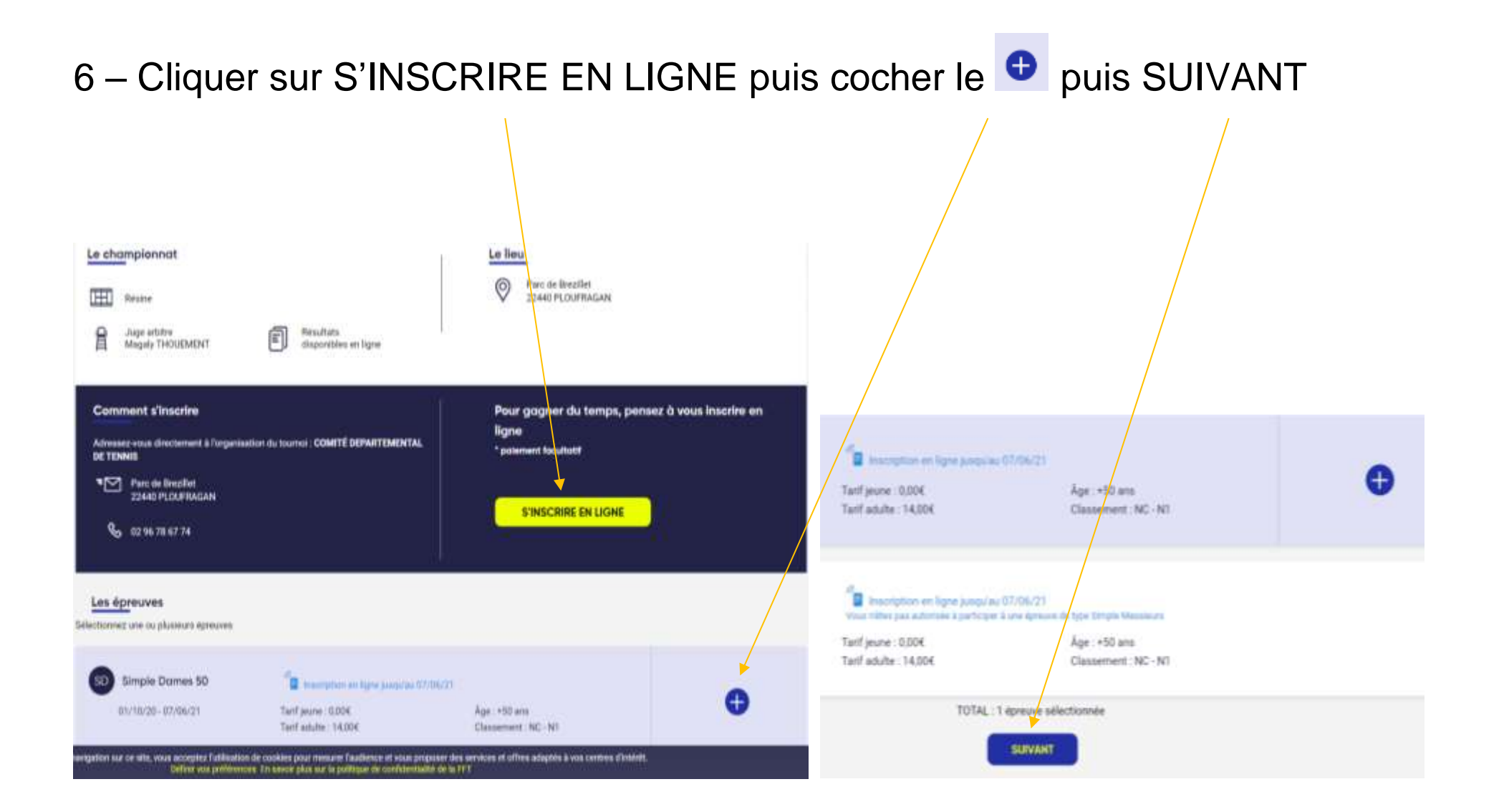

## 7 – Continuer d'avancer dans la démarche en cliquant sur SUIVANT

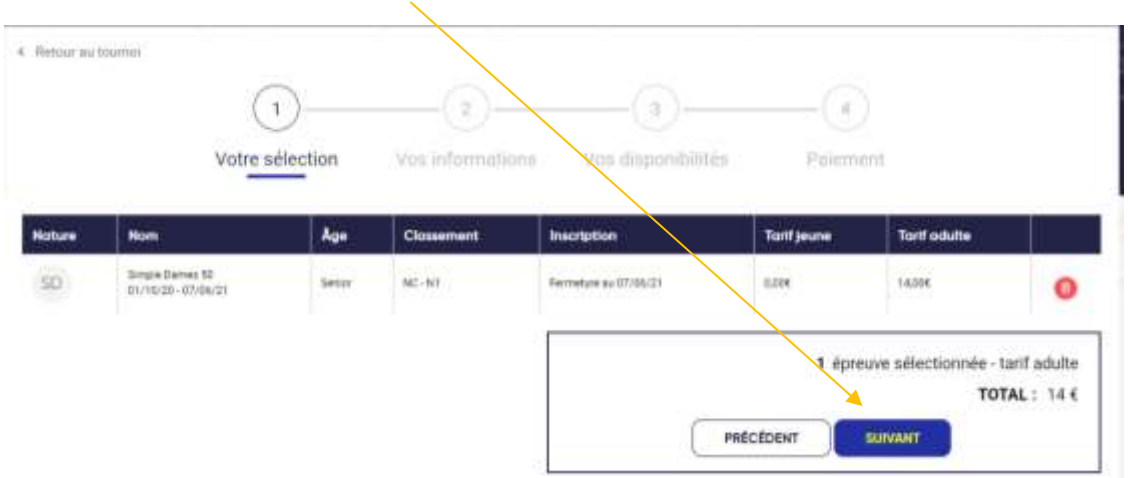

8 – Vérifier vos informations, visualiser vos créneaux et valider vos disponibilités Vous pouvez également rajouter des commentaires si disponibilités particulières ou toute information utile au juge-arbitre.

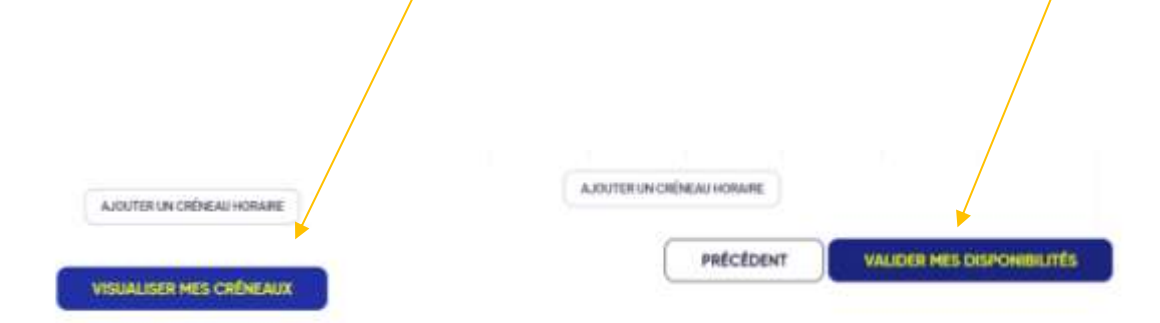

### 9 – Fin de la démarche : cliquer sur PAYER PLUS TARD

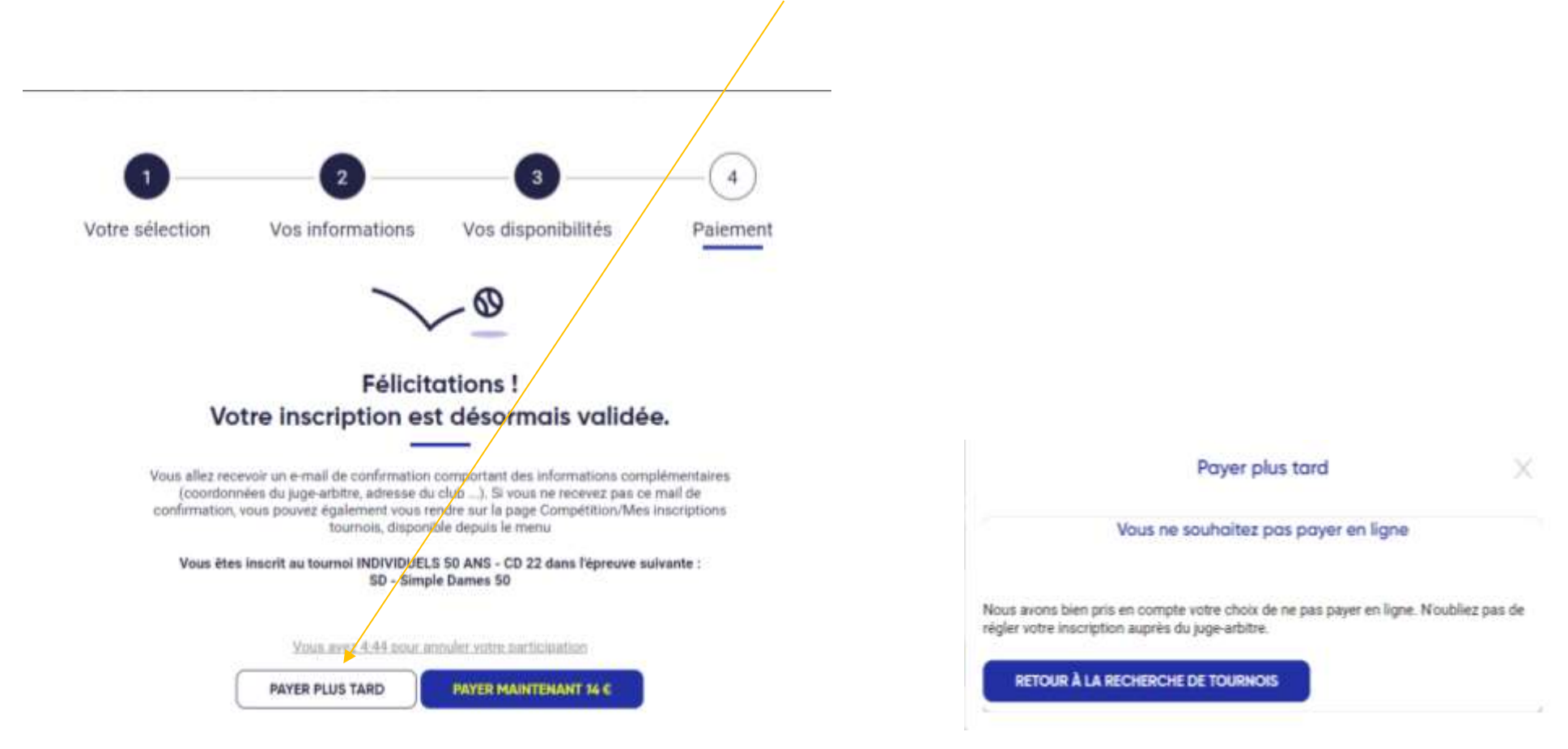